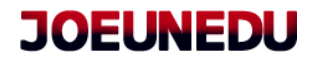

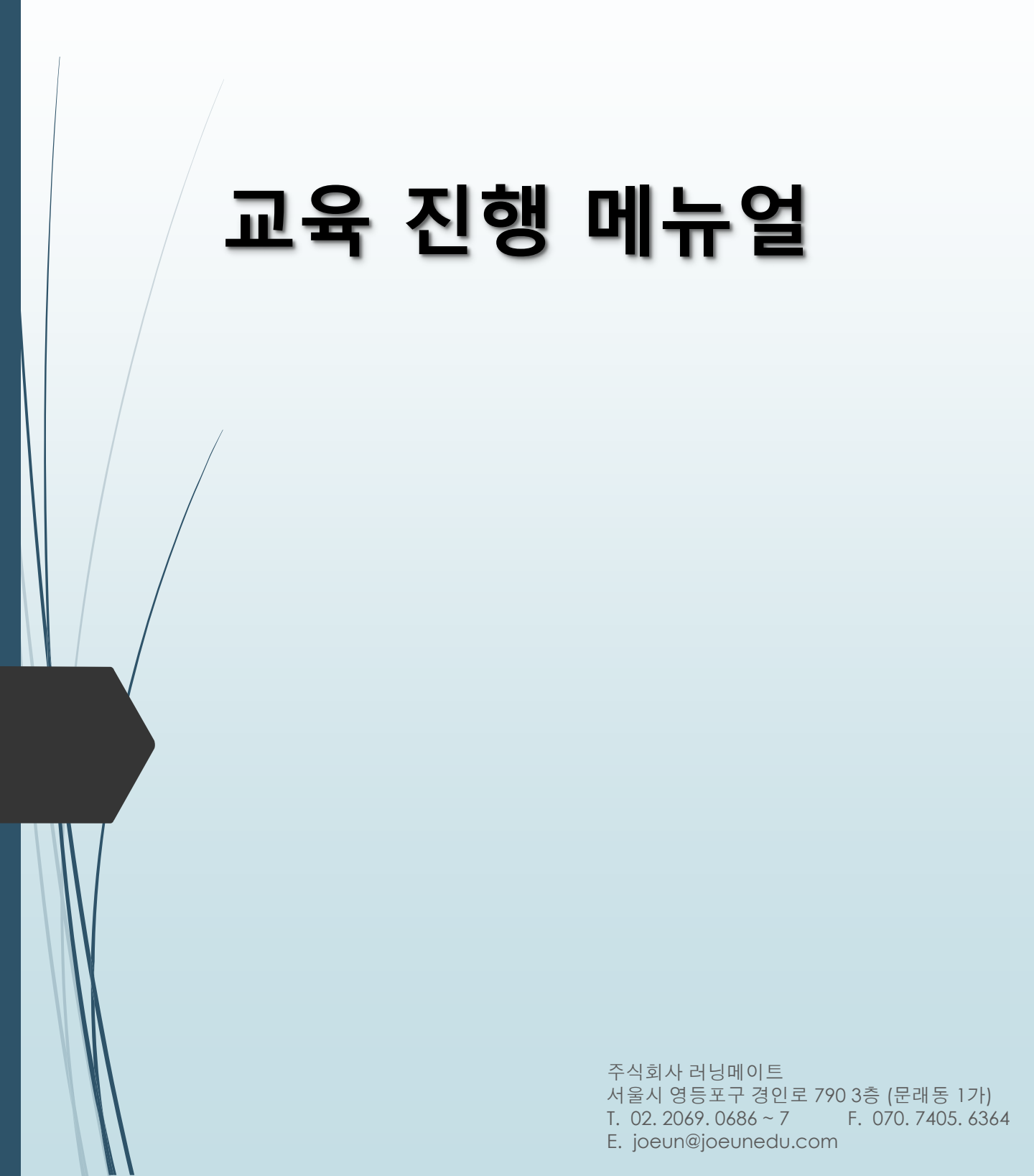

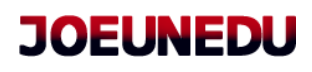

| 시작 | 교육 시작하기                                        |
|----|------------------------------------------------|
|    | <u>1. 역자의 아이디도 도그인</u>                         |
|    | 로그인<br>아이디 ① 아이디 / 비밀번호 기재<br>비밀번호<br>로그인 ② 클릭 |
|    | JOEUNEDU 나의 강의실 한 우들 환형보                       |
|    | 성희롱<br>예방교육<br>사연조 구르자 제 위 대상으로 실시             |
|    | - 1 - joeunedu.c                               |

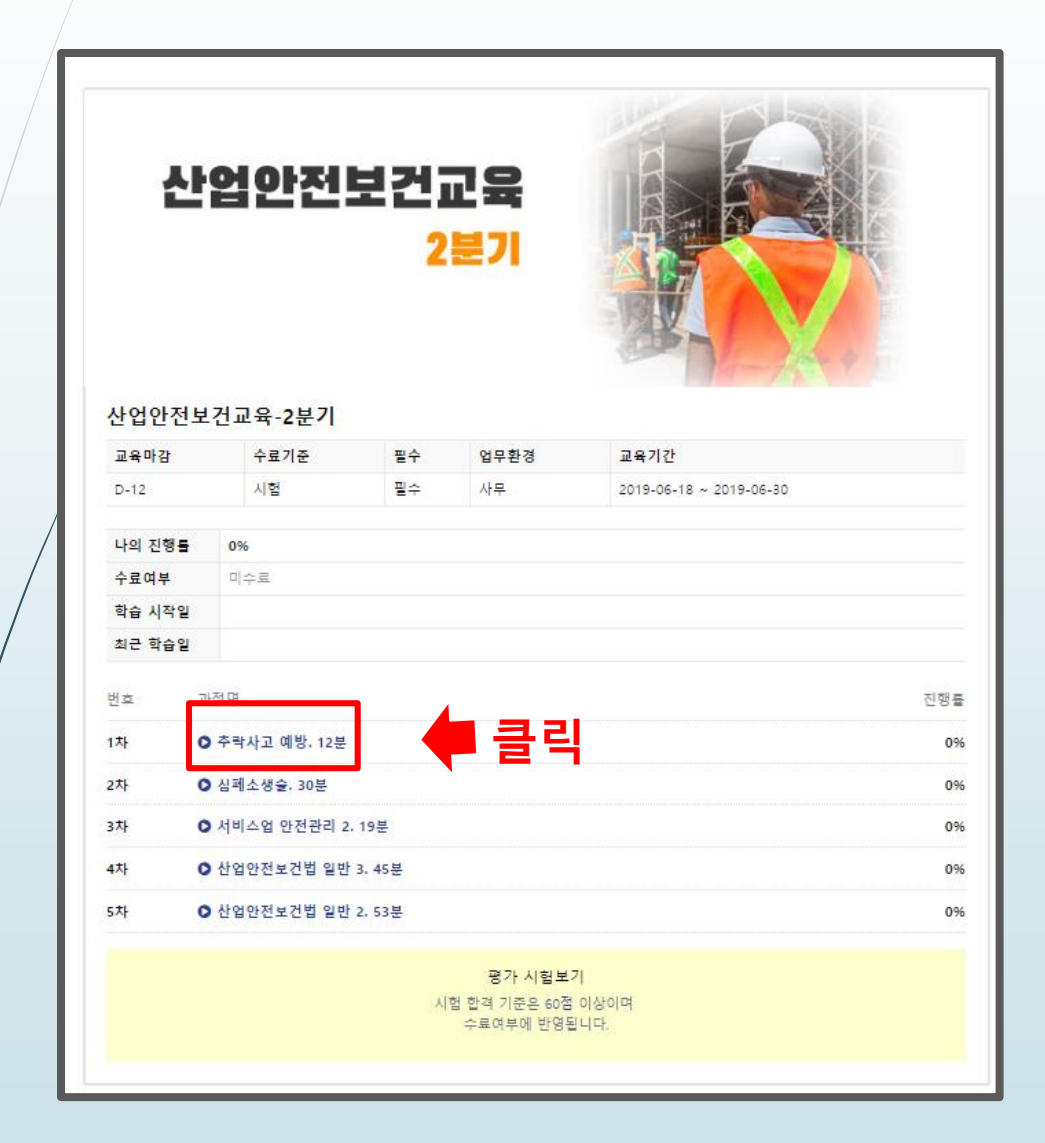

# \* 교육창 팝업 후 동영상 진행함.

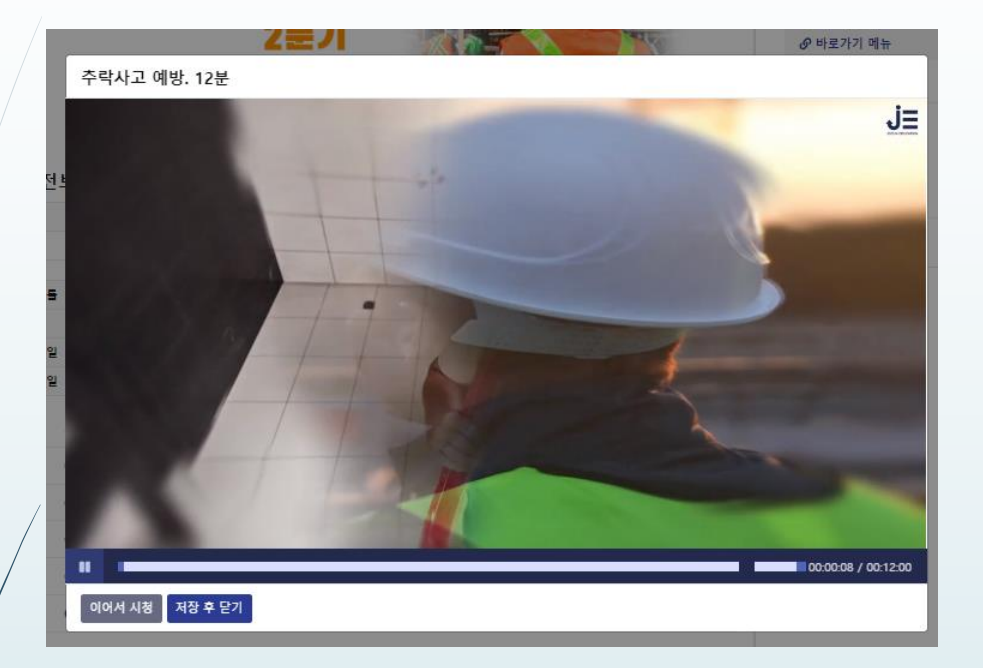

# <u>\* 동영상 끝까지 진행후 완료창 팝업 닫기</u> <u>버튼 클릭 > 저장후 닫기 클릭</u>

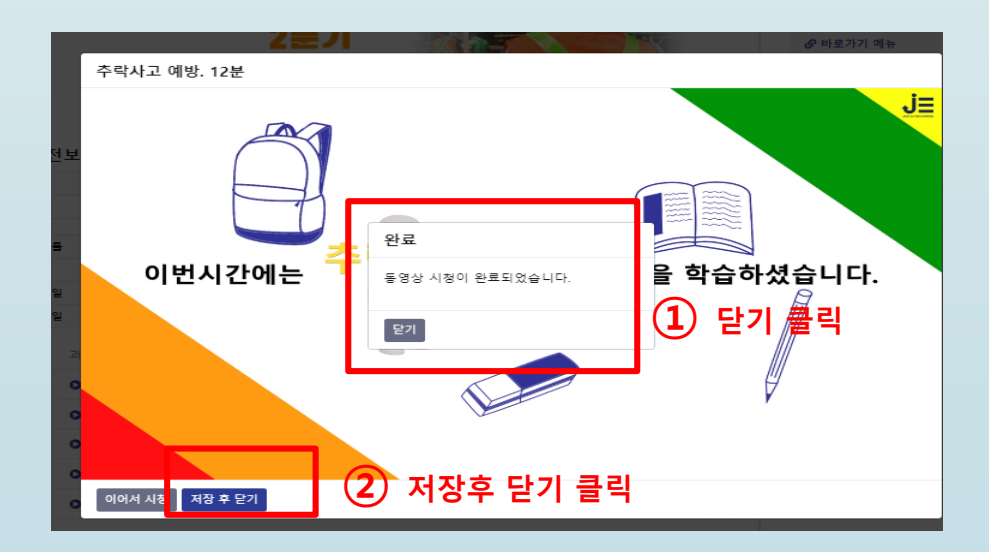

### 나의 강의실 전체 교육과정 진행중인 교육과정 증료된 교육과정 산업안전보건교육 2분기 산업안전보건교육-2분기 수료기준 필수 교육마감 업무환경 교육기간 D-12 시험 필수 사무 2019-06-18 ~ 2019-06-30 나의 진행를 100% 수료여부 미수료 학습 시작일 2019-06-18 10:48 최근 학습일 2019-06-18 10:53 1 진도율 이 모두 100% 번호 과정명 진행률 일 때 평가 시험 보기 가능. ○ 추락사고 예방, 12분 1차 100% 2차 ○ 심폐소생슬, 30분 100% ○ 서비스업 안전관리 2.19분 100% 3차 ○ 산업안전보건법 일반 3. 45분 4차 100% ● 산업안전보건법 일반 2,53분 5차 100% 평가 시험보기 2 평가 시험보기 클릭 수료여부에 반영됩니다.

## <u>\* 각 교육 컨텐츠별로 진도율이 100%일때 평가</u> 시험 보기 가능함. > 평가 시험보기 클릭후 평가 보기창으로 이동

# <u>\* 평가 보기 창으로 이동후 시험 시작~!</u>

### 산업안전보건교육-2분기시험

빠짐없이 답안 항목을 체크해주세요. 공란이 있을경우 시험 결과에 정상적으로 반영 되지 않습니다. 시험은 교육기간내에 언제든지 다시 응시할 수 있습니다.

#### 문제1) 안전 보호구 착용법과 맞지 않는 것은?

- ◎ ① 안전모는 덥고 무거워도 반드시 착용해야 한다
- ◎ ② 안전모의 턱 끈은 완전히 조인다.
- ◎ ③ 안전대는 조끼처럼 걸쳐 입는 것은 금지다.
- ④ ④ 안전대는 어깨부분까지 완전히 걸고 확인한다.

문제2) 추락사고가 많이 발생하는 건설기계 기구가 아닌 것은?

- ◎ ① 바브켓
- ◎ ② 크레인
- ③ 리프트
- ④ ④ 스카이

#### 문제3) 심정지 환자를 목격하였습니다. 가장 먼저 취해야 할 행동은 무엇인가요?

- ◎ ① 119에 구조 요청
- ◎ ② 인공호흡 2회
- ◎ ③ 가슴압박 소생술
- ◎ ④ 환자의 반응 확인

### 문제4) 최초 발견자인 내가 심폐소생술을 시행하였을 경우 종료해야 할 시점이 맞지 않는 것은?

- ◎ ① 의사나 의료인이 도착하여 응급처치를 인계 받는 경우
- ◎ ② 환자의 맥박과 호흡이 회복된 경우
- ◎ ③ 의사가 사망 선언을 할 경우
- ◎ ④ 심정지로 사망하였다고 판단될 경우

### 산업안전보건교육-2분기 평가 시험 - 결과

시험 결과에 따라 교육과정 수료에 여부에 반영됩니다. 시험은 교육기간내에 언제든지 다시 응시할 수 있습니다.

| 교육과정                                                                         | 문항 수 합격기준 점수 |    | 나의 점수 | 합격여부 |  |  |  |
|------------------------------------------------------------------------------|--------------|----|-------|------|--|--|--|
| 산업안전보건교육-2분기                                                                 | 10           | 60 | 0     | 불한격  |  |  |  |
| 정답표시 : 💶                                                                     |              |    |       |      |  |  |  |
| 문제1) 안전 보호구 착용법과 맞지 않는 것은?                                                   |              |    |       |      |  |  |  |
| <ul> <li>① 안전모는 덥고 무거워도 반드시 착용해야 한다</li> <li>② 안전모의 턱 끈은 완전히 조인다.</li> </ul> |              |    |       |      |  |  |  |

## <u>\* 평가 후 점수 미달로 불합격 시 몇 번이고 시험</u> <u>다시 응시하기 클릭 후 재시험 볼 수 있음.</u>

\_ ② 척추골절로 다친 2명의 근로자가 10주의 요양이 필요하다.

- ③ 1명이 사망하였고 3명의 부상자가 발생했다.
- ④ ④ 다리 골절 3명, 척추 골절 2명 등 12명의 부상자가 발생했다.

문제10) 다음은 산업안전보건 관련 서류와 관련하여 보존기간에 관련된 내용입니다. 틀린 것은?

- ③ ③ 3일 이상의 휴업이 필요한 산업재해 발생 시에는 산업재해조사표 사본 또는 요양신청서 사본에 재발 방지계획을 첨부 하여 3년간 보존해야 한다.
- ◎ ② 발암성 물질의 측정결과는 30년간 보존해야 한다.
- ③ ③ 근로자 건강진단 결과표는 3년간 보존해야 한다.
- ④ ② 증대하지 않은 미끄러짐 시고, 베임 사고, 전도 사고 등에 대해서는 재해발생 일시와 장소, 원인과 과정은 3년만 보존해 도 된다.

문제와 답안을 확인하고 아래 제출하기 버튼을 누르면, 시험점수와 답안을 확인 할 수 있습니다. 시험에 탈락하여도 다시 용시할 수 있습니다.

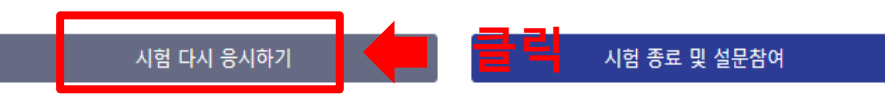

### 산업안전보건교육-2분기 평가 시험 - 결과

시험 결과에 따라 교육과정 수료에 여부에 반영됩니다. 시험은 교육기간내에 언제든지 다시 응시할 수 있습니다.

| 교육과정                               | 문항 수 합격기준 점수 |      | 나의 점수 | 합격여부 |  |  |  |
|------------------------------------|--------------|------|-------|------|--|--|--|
| 산업안전보건교육-2분기                       | 10           | 60   | 90    | 합격   |  |  |  |
|                                    |              |      |       |      |  |  |  |
| 정답표시 : 💶                           |              |      |       |      |  |  |  |
| 문제1) 추락사고가 많이 발생하는 건설기계 기구가 아닌 것은? |              |      |       |      |  |  |  |
| ◎ ① 바브켓                            |              |      |       |      |  |  |  |
| ◎ ② 크레인                            |              |      |       |      |  |  |  |
| ◎ ③ 리프트                            |              |      |       |      |  |  |  |
| ◎ ④ 스카이                            |              |      |       |      |  |  |  |
|                                    |              |      |       |      |  |  |  |
|                                    |              |      |       |      |  |  |  |
| 문제2) 추락사고 예방을 위한 안전 점              | 검과 관련 없는 니   | H용은? |       |      |  |  |  |

### <u>\* 평가 후 합격 > 시험 종료 및 설문참여 클릭</u>

 ③ 산업안전보건법은 사업주를 의무주체로 규정하고 있어 원칙적으로 실제 위반 행위자와 관계없이 당해 사업주가 과태 료 부과대상이다.

④ ④ 기계.기구, 그 밖의 설비 및 폭발성.인화성 물질 등 위험성에 대한 안전조치를 하지 않은 경우 과태료 대상이다.

문제10) 다음은 산업안전보건 관련 서류와 관련하여 보존기간에 관련된 내용입니다. 틀린 것은?

- ① 3일 이상의 휴업이 필요한 산업재해 발생 시에는 산업재해조사표 사본 또는 요양신청서 사본에 재발 방지계획을 첨부 하여 3년간 보존해야 한다.
- ◎ ② 발암성 물질의 측정결과는 30년간 보존해야 한다.
- ③ 3 근로자 건강진단 결과표는 3년간 보존해야 한다.
- ③ 중대하지 않은 미끄러짐 시고, 베임 사고, 전도 사고 등에 대해서는 재해발생 일시와 장소, 원인과 과정은 3년만 보존해 도 된다.

문제와 답안을 확인하고 아래 제출하기 버튼을 누르면, 시험점수와 답안을 확인 할 수 있습니다. 시험에 탈락하여도 다시 응시할 수 있습니다.

| 시험 다시 응시하기 | 시험 종료 및 설문참여 | 클릭 |
|------------|--------------|----|
|            |              |    |

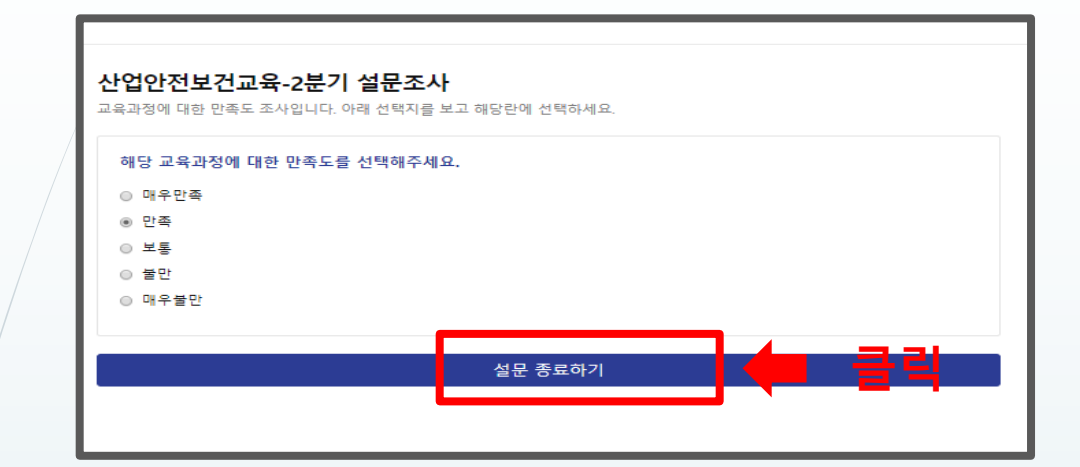

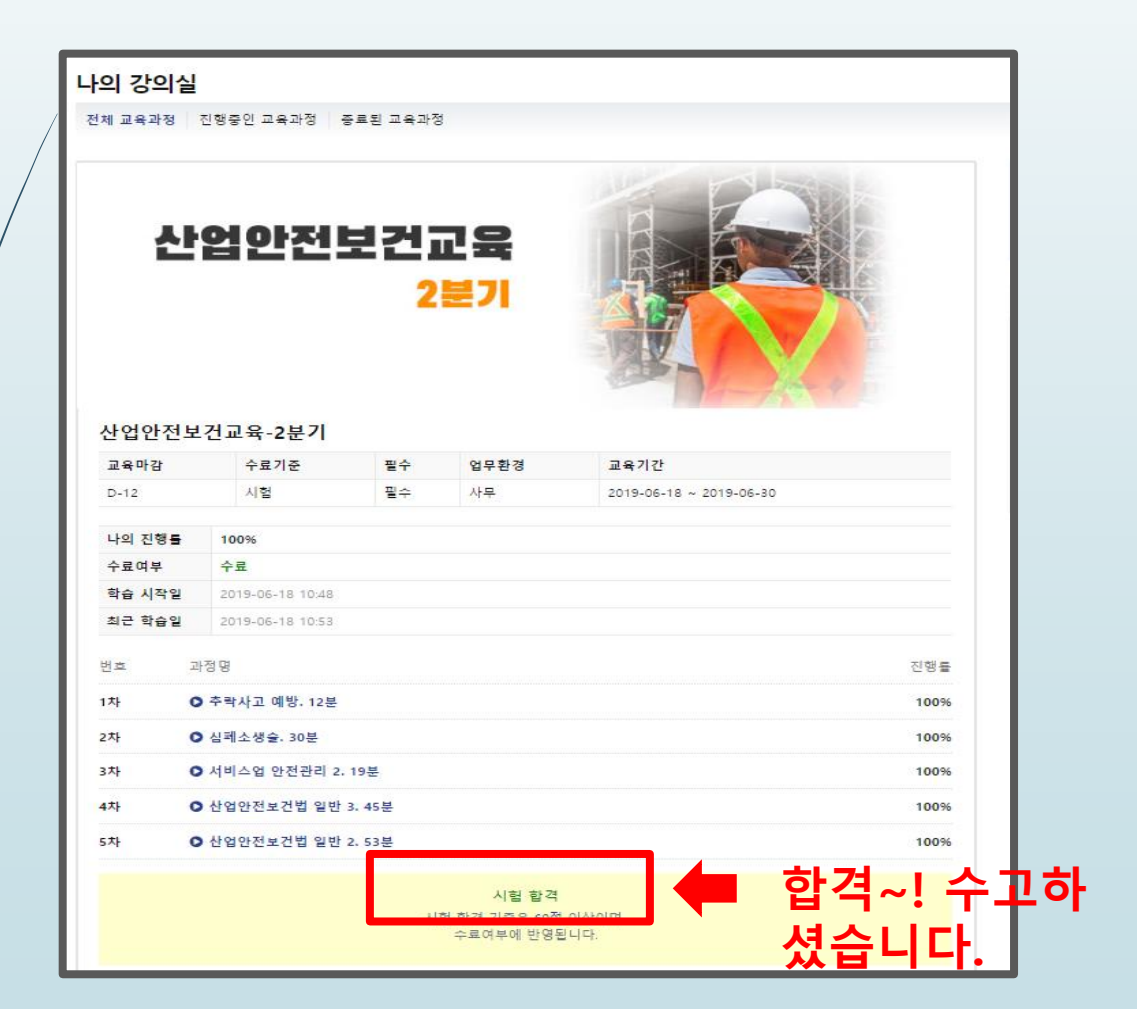